## **CLEP REGISTRATION PROCEDURE**

If you are making an account for the first time, follow the steps below to register for your test. Please check that you know the full name of your exam when signing up.

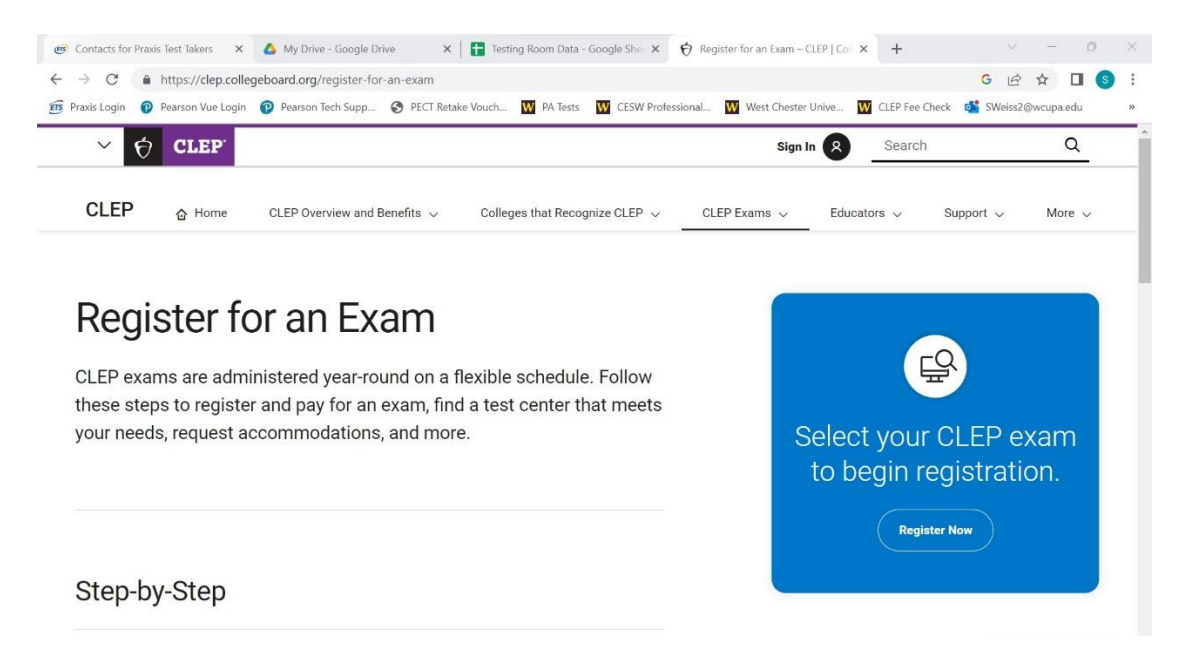

Step 1. Select "Register Now" in the blue box on the right-hand side of the screen.

Step 2. Select the appropriate test. Be sure to scroll through the whole list, as there are 34 different exams available.

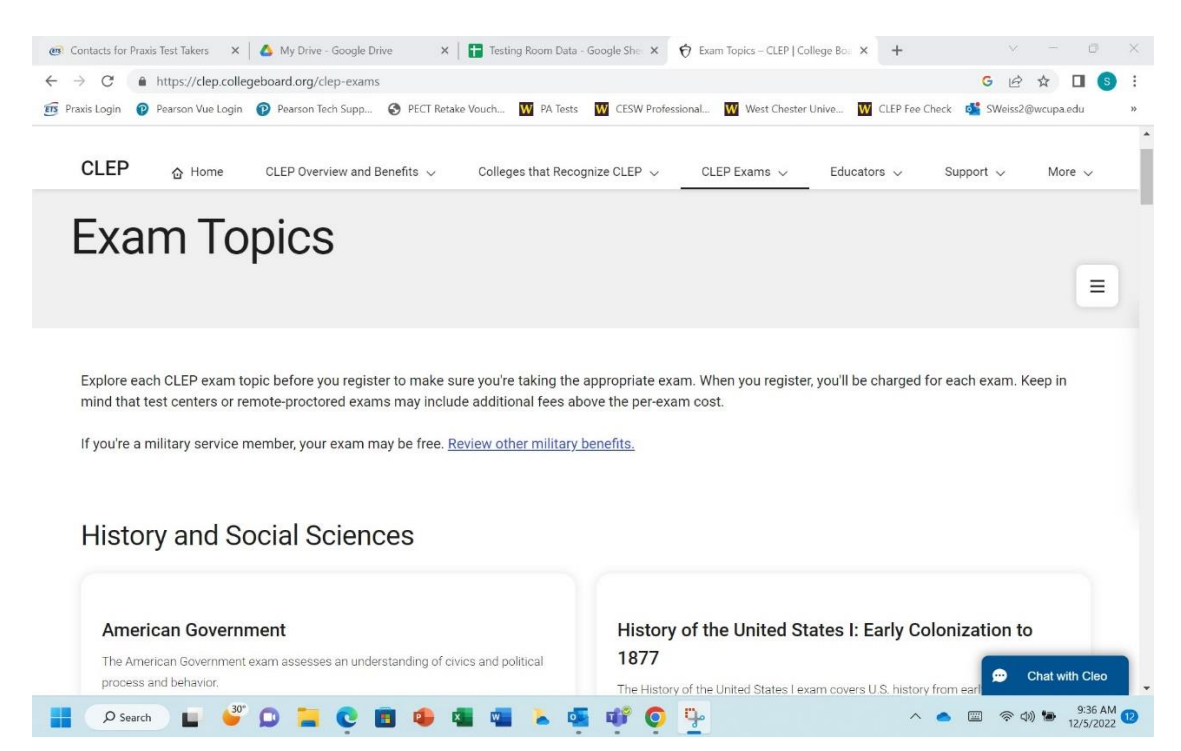

Step 3. Once you have selected the test you wish to take, a new tab will open with more information about the test and the registration link. Select "Add to Cart" in the blue box on the right-hand side of the screen.

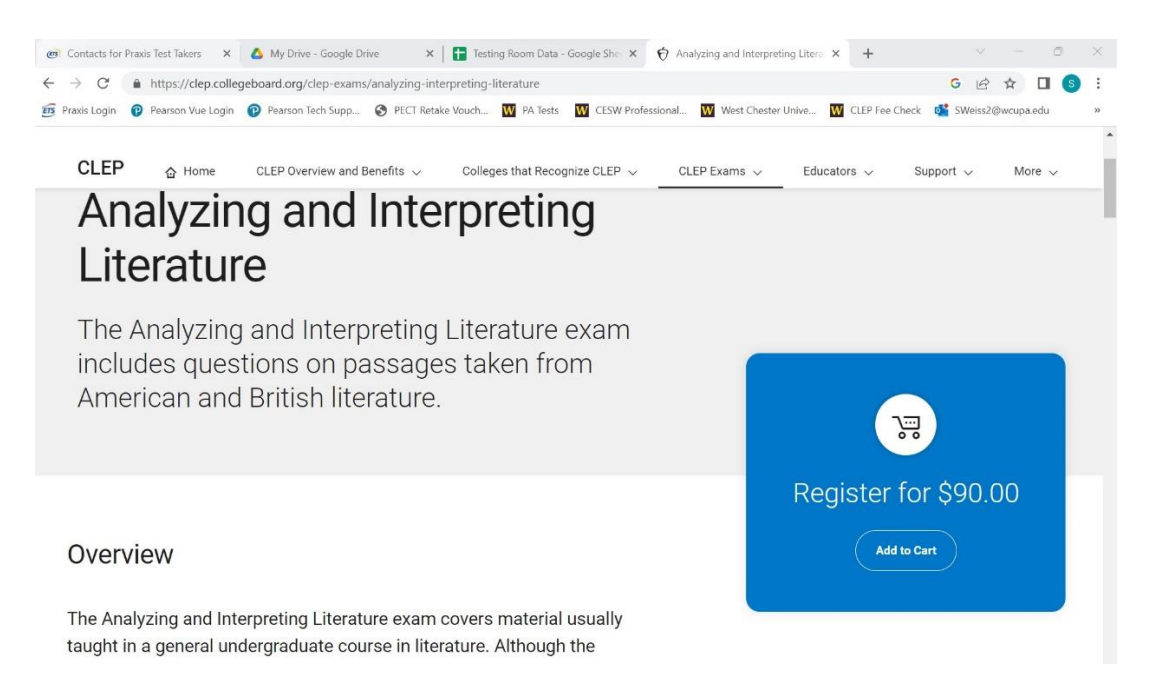

Step 4. Your Shopping Cart will open. Select "Checkout" if this is the only test you want to register for. Select "Keep Shopping" if you want to register for more than one test.

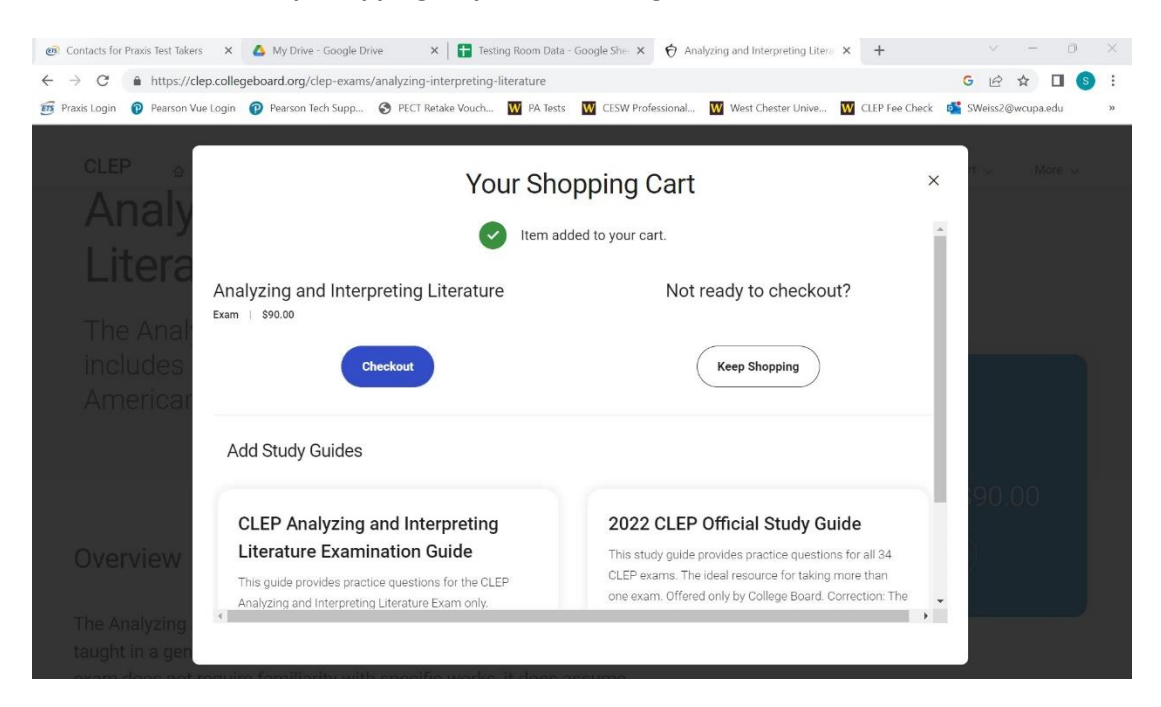

|                                                                                                    |                                                                             |                                                  |                                                                   |                                                                                          |                                                                      |                      |                                      | Sign In 🎽                      |
|----------------------------------------------------------------------------------------------------|-----------------------------------------------------------------------------|--------------------------------------------------|-------------------------------------------------------------------|------------------------------------------------------------------------------------------|----------------------------------------------------------------------|----------------------|--------------------------------------|--------------------------------|
| CLEP                                                                                                  | 1 Home                                                                      | CLEP Overview and Benefits                       | Colleges that<br>Recognize CLE                                    | CLEP<br>Exams ¥                                                                          | Educators 🗸                                                          | Support 🗸            | My CLEP<br>Account                   | My Shopping<br>Cart            |
| Your She                                                                                              | opping Ca                                                                   | art                                              |                                                                   |                                                                                          |                                                                      |                      |                                      |                                |
|                                                                                                    |                                                                             |                                                  |                                                                   |                                                                                          |                                                                      |                      |                                      |                                |
|                                                                                                    |                                                                             |                                                  |                                                                   |                                                                                          |                                                                      |                      |                                      |                                |
| You are currently n                                                                                   | ot logged into your C                                                       | LEP My Account. To se                            | e more options in your                                            | shopping cart, <mark>Sign in</mark> or                                                   | Sign Up.                                                             | aliantian if annoid  | arad valid. Ara vav ali              | inible for DANTER              |
| You are currently n<br>Acceptable paymer<br>funding? Check eliq                                       | not logged into your C<br>ents are valid credit or<br>gibility rules (pdf). | LEP My Account. To se<br>debit cards. If you are | e more options in your<br>eligible for DANTES fun                 | shopping cart, <mark>Sign in</mark> or<br>ding, each individual exa                      | Sign Up.<br>am total will reflect its ap                             | plication if conside | ered valid. Are you eli              | igible for DANTES              |
| You are currently n<br>Acceptable paymen<br>funding? Check elig                                       | tot logged into your C<br>ints are valid credit or<br>gibility rules (pdf). | LEP My Account. To se<br>debit cards. If you are | e more options in your<br>eligible for DANTES fun                 | shopping cart, Sign in or<br>ding, each individual exa<br>DETAILS                        | Sign Up.<br>am total will reflect its ap<br>UNIT<br>PRICE            | plication if conside | ered valid. Are you eli<br>DISCOUNTS | igible for DANTES              |
| You are currently n<br>Acceptable paymen<br>funding? Check elig<br>EXAM/ITEM NA<br>Analyzing and Inte | tot logged into your C<br>ints are valid credit or<br>gibility rules (pdf). | LEP My Account. To se                            | e more options in your<br>eligible for DANTES fun<br>ITEM<br>1300 | shopping cart, Sign in or<br>ding, each individual exe<br>I <b>DETAILS</b><br>65320 EXAM | Sign Up.<br>am total will reflect its ap<br>VNIT<br>PRICE<br>\$90.00 | QTY<br>1 remove      | DISCOUNTS                            | igible for DANTES TOTAL S90.00 |

Step 5. Select "Register and Check Out" on the bottom right-hand side of the screen.

Step 6. If you have an account sign in. If you do not have an account, select "<u>Create Account</u>" at the bottom of the screen.

| $\leftarrow$ $\rightarrow$ C https://prod.idp.collegeboard.org |                                                         |                                | G 🖻 🕁 🔲 🜀             | :  |
|----------------------------------------------------------------|---------------------------------------------------------|--------------------------------|-----------------------|----|
| 🗊 Praxis Login 👩 Pearson Vue Login 🍞 Pearson Tech Supp 🔇       | PECT Retake Vouch W PA Tests W CESW Professional W West | Chester Unive 👿 CLEP Fee Check | د 🔹 SWeiss2@wcupa.edu | >> |
|                                                                | Sign In                                                 |                                |                       |    |
|                                                                | Next                                                    |                                |                       |    |
|                                                                | Need help signing in?                                   |                                |                       |    |
|                                                                | Don't have an account?<br><u>Create Account</u>         |                                |                       |    |
|                                                                |                                                         |                                |                       |    |

Step 7. If you have an account, you will be taken to a check out screen. If you do not have an account, you will be directed to create an account. Follow the steps and check out at the end of the process.

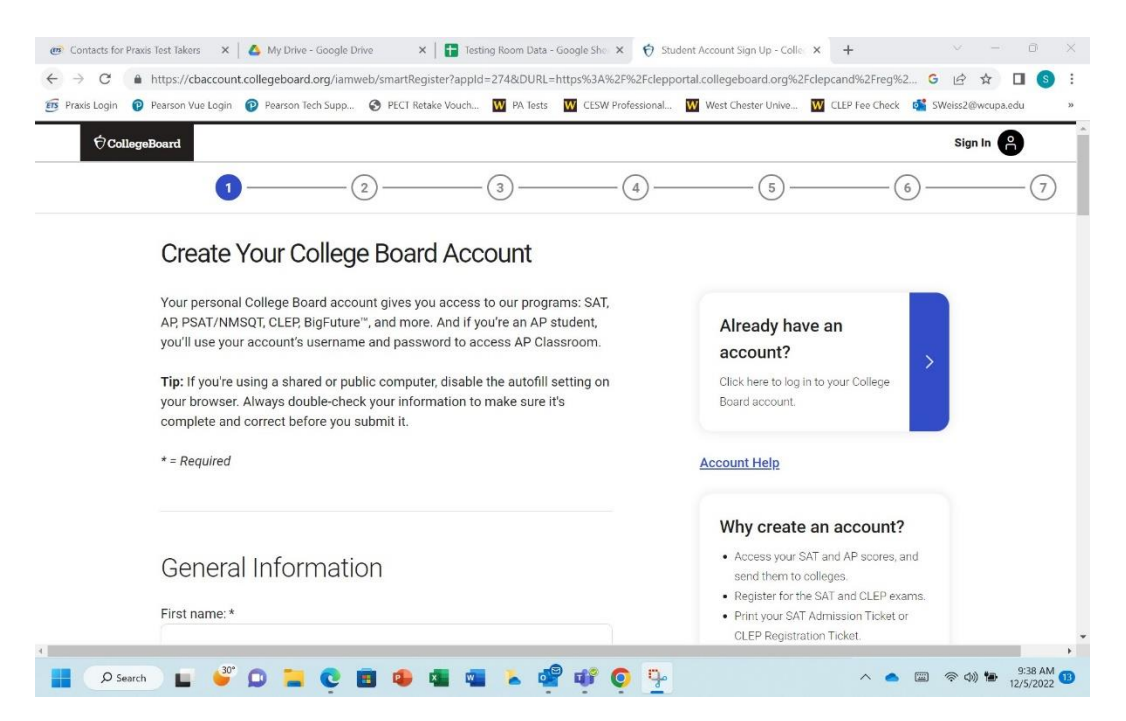

Step 8. Once you have purchased the test, you have NOT yet scheduled your exam. Call 610-436-2413 or email <a href="mailto:sweiss2@wcupa.edu">sweiss2@wcupa.edu</a> to schedule your test at the West Chester University Professional Testing Center. CLEP exams are only offered at select times, so please have several preferred dates/times in mind.